**#1 provider** of core insurance systems

TECHNOLOGY

**40+ years** of innovation in the insurance industry

#### **1900+** customers and active customer communities

**13M+** policies under administration

# **DXC Assure Claims**

Meet consumer expectations and optimize processes with a flexible, scalable, and configurable claims management system.

# **Medical Management**

Release version 24.3 September 2024

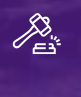

**Legal Disclaimer:** This document contains trade secrets and confidential information, which are proprietary to DXC Technology. The use, reproduction, distribution, or disclosure of the documentation, in whole or part, without the express written permission of DXC is prohibited. The information in this document is subject to change.

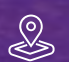

DXC Technology, 1775 Tysons Blvd, Tysons, VA 22102, USA. All rights reserved. Printed in U.S.A.

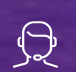

All questions regarding this documentation should be routed through customer assistance, Blythewood, SC

ne: 877-275-3676 I: risksupp@dxc.com

# Table of contents

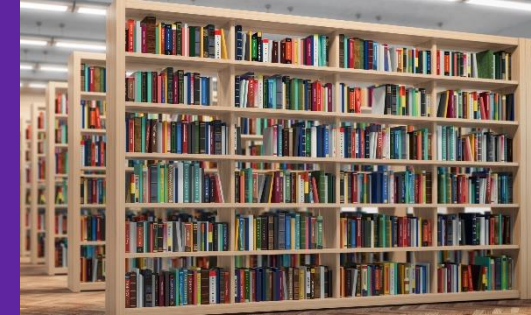

| Introduction to Medical Management                                                           | 4  |
|----------------------------------------------------------------------------------------------|----|
| Preliminary Settings                                                                         | 5  |
| Security zone settings for enabling Medical Management functionalities                       | 5  |
| Complete list of SMS screen checkboxes for enabling all Medical Management functionalities   | 7  |
| Configuration Manager zone settings for Medical Management features                          | 8  |
| Enabling the checkbox – Use Medical Management                                               | 8  |
| Configuring the Medical Management Setup screen                                              | 9  |
| Audiometers                                                                                  | 10 |
| Vaccination Types                                                                            | 11 |
| Medical Management Report Configuration                                                      | 12 |
| Email Configuration                                                                          | 13 |
| Hearing Conservation Frequency Setup                                                         | 13 |
| Using Medical Management                                                                     | 15 |
| Creating & Working with a (New) Medical Management Record                                    | 15 |
| Medical Management screen                                                                    | 16 |
| Encounter (Medical Management) Accordion                                                     | 17 |
| Automatic addition of accordions based on "Encounter Type" selection                         | 18 |
| Working on an Existing Medical Management Record                                             | 19 |
| Deleting an Existing Medical Management Record                                               | 20 |
| 'Encounter Form' and 'Work Duty Status Form' accordion                                       | 20 |
| Conditions under which the 'Encounter Form' accordion becomes available                      | 20 |
| Various 'Encounter Types'                                                                    | 22 |
| Selected 'Encounter Type' vis-à-vis its corresponding auto-generated accordion(s)            | 22 |
| Important information for 'Encounter Type' specific auto-generated accordions & their fields | 23 |
| Information about 'Encounter Type' – 'Hearing Conservation'                                  | 23 |
| Pulmonary Functions                                                                          | 25 |
| Titers                                                                                       | 26 |
| Vaccination Compliance Accordion                                                             | 26 |
| Reports                                                                                      | 29 |

| Access via Primary Toolbar                                                       |    |
|----------------------------------------------------------------------------------|----|
| Access via Medical Management Screen                                             |    |
| Email Configuration for Appointments                                             |    |
| Auto Mail Merge Setup for Appointments                                           |    |
| Changing the Status of an Appointment                                            |    |
| Email Configuration                                                              |    |
| Saving a Record and Sending Encounter & WDS Forms as Email Using Auto Mail Merge | 40 |
| Attaching encounter form and WDS form to the attachments                         |    |

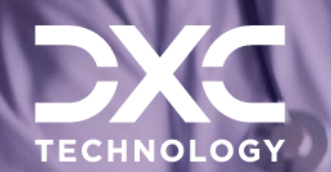

# **Introduction to Medical Management**

DXC Assure Claims | Medical Management

The Medical Management feature is used for capturing the details of an Employee's Encounters with various visits to health clinics for different tests and procedures.

This module has been specially designed to cater to organizations that offer services to promote, protect, and restore each of its employee's health and to facilitate having an optimal quality of life so that they deliver maximum productivity in the workplace.

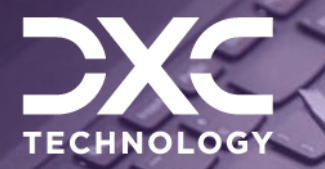

# **Preliminary Settings**

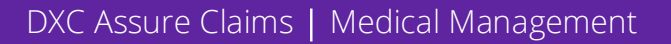

# Security zone settings for enabling Medical Management functionalities

The Medical Management module in DXC Assure Claims can be accessed via:

- Employee Maintenance screen
- > Event screen
- > General Claim screen
- > Workers' Compensation Claim screen
- Property Claim screen

- > Vehicle Accident screen
- Health Claim screen
- Litigation screen
- Policy screen

The following checkboxes for Medical Management must be selected on the SMS screen in the Security zone to grant complete access to users. Administrators of DXC Assure Claims can configure feature access for individual users as desired.

| Accessing Medical<br>Management via | Breadcrumb Trail                                                                   | Select the Employee Maintenance checkbox on<br>the following path:<br>Security $\rightarrow$ Security Management System $\rightarrow$<br>DataSources (expand) $\rightarrow$ Select DSN (expand)<br>$\rightarrow$ Module Security Groups (expand) $\rightarrow$ Select<br>User $\rightarrow$ on Module Security Permissions $\rightarrow$<br>RISKMASTER (expand) $\rightarrow$ |
|-------------------------------------|------------------------------------------------------------------------------------|----------------------------------------------------------------------------------------------------|
| Employee<br>Maintenance             | Maintenance → Employee →<br>Medical Management {on right-<br>hand side (RHS) pane} | → Employee Maintenance (expand) → Medical Management (checkbox).                                                                                                    |
| Event                               | Event → PI Employee → Medical<br>Management (on RHS pane)                          | → Event (expand) → Persons Involved<br>(expand) → Employee Medical Management<br>(checkbox)                                                                                                    |
| General Claims                      | GC → PI Employee → Medical<br>Management (on RHS pane)                             | → General Claims (expand) → Persons<br>Involved (expand) → Employee Medical<br>Management (checkbox)                                                                                                    |
| Workers'<br>Compensation<br>Claims  | WC → PI Employee → Medical<br>Management (on RHS pane)                             | → Workers' Compensation Claims (expand) →<br>Persons Involved (expand) → Employee Medical<br>Management (checkbox)                                                                                                    |
| Property Claims                     | PC → PI Employee → Medical<br>Management (on RHS pane)                             | → Property Claims (expand) → Persons<br>Involved (expand) → Employee Medical<br>Management (checkbox)                                                                                                    |
| Vehicle Accident<br>Claims          | VA → PI Employee → Medical<br>Management (on RHS pane)                             | → Vehicle Accident (expand) → Persons<br>Involved (expand) → Employee Medical<br>Management (checkbox)                                                                                                    |
| Health Claims                       | HC → Litigation → PI Employee<br>→ Medical Management (on<br>RHS pane)             | → Health Claims (expand) → Persons Involved<br>(expand) → Employee Medical Management<br>(checkbox)                                                                                                    |
|                                     | GC → Litigation → PI Employee<br>→ Medical Management (on<br>RHS pane)             | → General Claims (expand) → Litigation<br>(expand) → Persons Involved (expand) →<br>Employee Medical Management (checkbox)                                                                                                    |
|                                     | WC → Litigation → PI Employee<br>→ Medical Management (on<br>RHS pane)             | → Workers' Compensation Claims (expand) →<br>Litigation (expand) → Persons Involved (expand)<br>→ Employee Medical Management (checkbox)                                                                                                    |
| Litigation                          | PC → Litigation →PI Employee →<br>Medical Management (on RHS<br>pane)              | → Property Claims (expand) → Litigation<br>(expand) → Persons Involved (expand) →<br>Employee Medical Management (checkbox)                                                                                                    |
|                                     | VA → Litigation → PI Employee<br>→ Medical Management (on<br>RHS pane)             | $\rightarrow$ Vehicle Accident (expand) $\rightarrow$ Litigation<br>(expand) $\rightarrow$ Persons Involved (expand) $\rightarrow$<br>Employee Medical Management (checkbox)                                                                                                    |
|                                     | HC → Litigation →Pl Employee<br>→ Medical Management (on<br>RHS pane)              | → Health Claims (expand) → Litigation<br>(expand) → Persons Involved (expand) →<br>Employee Medical Management (checkbox)                                                                                                    |

| Claim → Policy → Person         Involved → PI Employee →         Medical Management         This permission will need to be         turned on for each Claim LOB         for which the Policy is         applicable. | → Policy Tracking → Person Involved →<br>Employee Medical Management (checkbox) |
|----------------------------------------------------------------------------------------------------|---------------------------------------------------------------------------------|
|----------------------------------------------------------------------------------------------------|---------------------------------------------------------------------------------|

# Complete list of SMS screen checkboxes for enabling all Medical Management functionalities

To access all Medical Management functionalities via the screens mentioned in the table above, the following list of checkboxes must be selected on the SMS screen in the Security zone:

- Medical Management/Employee Medical Management
  - Allow access to Alcohol
    - Allow access to Encounter Form
      - Display Read-only
      - Update
    - Allow access to Work Duty Status
      - Display Read-only
      - Update
  - Allow access to Drug Testing
    - Allow access to Encounter Form
      - Display Read-only
      - Update
    - Allow access to Work Duty Status
      - Display Read-only
      - Update
  - o Allow access to Encounter Form
    - Display Read-only
    - Update
  - Allow access to Hearing Conservation
    - Allow access to Encounter Form
      - Display Read-only
      - Update
    - Allow access to Work Duty Status
      - Display Read-only
      - Update
  - o Allow access to PFT
    - Allow access to Encounter Form

- Display Read-only
- Update
- Allow access to Work Duty Status
  - Display Read-only
  - Update
- Allow access to Vaccination
  - Allow access to Encounter Form
    - Display Read-only
    - Update
  - Allow access to Work Duty Status
    - Display Read-only
    - Update
- o Allow access to Work Duty Status
  - Display Read-only
  - Update
- o Attachments
  - Add new
  - Delete
  - Download
  - Edit
  - Email
- o Create New
- o **Delete**
- Supplemental Fields
  - Create New
    - Delete
    - Update
    - View
- o Update
- o View

# Configuration Manager zone settings for Medical Management features

# Enabling the checkbox – Use Medical Management

The DXC Assure Claims administrators can turn on Medical Management by selecting the checkbox Use Medical Management via the following path in the Configuration Manager zone:

|                          | Configuration<br>Manager | System Parameters<br>Setup → General<br>System Parameters | Claims Module (tab)<br>→ Medical<br>Management (node) | Use Medical<br>Management<br>(checkbox) |  |    |   |
|--------------------------|--------------------------|-----------------------------------------------------------|-------------------------------------------------------|-----------------------------------------|--|----|---|
| DXC Assure Claims screen |                          |                                                           |                                                       |                                         |  |    |   |
|                          |                          |                                                           |                                                       |                                         |  | := | → |

| Work in Progress          | General System Parameters | >                               |                 |                             | C × |
|---------------------------|---------------------------|---------------------------------|-----------------|-----------------------------|-----|
| General System Parameters |                           |                                 |                 |                             | Q 🖪 |
|                           | la System ≗ Em            | nployee 🗐 Diaries / Text Fields | ♣ Claims Module | <b>1</b> Third Party Module |     |
|                           | Evaluation Mode Duration  | Use Medical Management          |                 |                             |     |
|                           | Fraud Analytics Suite     | Ø                               |                 |                             |     |
|                           | Import/Extract Tool       |                                 |                 |                             |     |
|                           | Line Of Business          |                                 |                 |                             |     |
|                           | Media View Interface      |                                 |                 |                             |     |
|                           | Medical Management        |                                 |                 |                             |     |

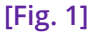

#### Note

- > An activation key must be entered to enable the checkbox Use Medical Management
- Medical Management is a paid feature, and hence your will need to contact the DXC Assure Claims Support Helpdesk or your sales representative for procurement and activation information

# Configuring the Medical Management Setup screen

The Medical Management Setup screen [Fig. 2] is accessible via the following path:

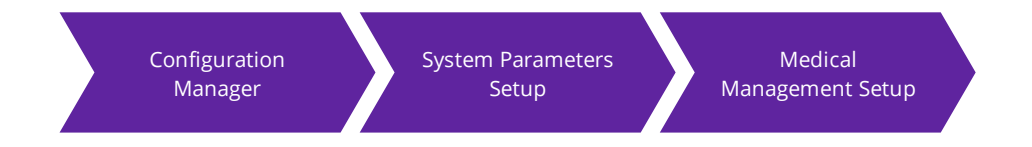

The fields available on the various tabs of the Medical Management Setup screen are used for filling values on the Hearing Conversation Data Entry accordion, Vaccination Data Entry accordion, and Header Information in the various Reports that are created via the Medical Management screen in DXC Assure Claims.

| DXC Assure Claims |
|-------------------|
|-------------------|

| TECHNOLOGY             | S MARTIN A   | C DefaultView                  |                    |                      |                     |                      |                  | ≗ dunañ dunañ         | :=    | →    |
|------------------------|--------------|--------------------------------|--------------------|----------------------|---------------------|----------------------|------------------|-----------------------|-------|------|
| Work in Progress       | Medical Mana | Medical Management Setup > C × |                    |                      |                     |                      |                  |                       |       |      |
| Medical Management Set | Medical Mana | gement Setup                   |                    |                      |                     |                      |                  |                       |       |      |
|                        | Audiometers  | Vaccination Types              | Medical Management | Report Configuration | Email Configuration | Hearing Conservation | Frequency Setup  |                       |       |      |
|                        | +            |                                |                    |                      |                     |                      |                  |                       |       |      |
|                        |              | Serial#                        | Inactive           | Model                | Manufacturer        | Туре                 | Calibration Date | Use This Date When Tr | . Com | muni |

[Fig. 2]

The Medical Management Setup screen consists of the following tabs:

- > Audiometers
- Vaccination Types
- Medical Management Report Configuration

- Email Configuration
- Hearing Conservation Frequency Setup

### **Audiometers**

The Audiometers setup tab [Fig. 3] consists of a grid which consists of columns to capture -

- ➢ Serial#
- > Inactive flag
- > Model
- > Manufacturer
- > Type
- > Calibration Date
- Use This Date When Transferring Data

- > Communications Port (2 or 1)
- Baud Rate (300 or 600 or 1200 or 2400 or 4800 or 9800)
- Parity (N=None E=Even O=Odd)
- Data Word Length (7 or 8)
- Stop Bits (2 or 1)

| TECHNOLOGY                            | S MARTIN ACONT THE    | C DefaultView  |                                                                    |     |                                                                                                    | 8 mm | uait viumait | :=  | →]   |
|---------------------------------------|-----------------------|----------------|--------------------------------------------------------------------|-----|----------------------------------------------------------------------------------------------------|------|--------------|-----|------|
| Work in Progress                      | Medical Management S  | etup >         |                                                                    |     |                                                                                                    |      |              | c   | ×    |
| Medical Management Set                | Medical Management Se | tup            |                                                                    |     |                                                                                                    |      |              |     |      |
| · · · · · · · · · · · · · · · · · · · | Audiometers Vaccin    | Add Audiometer |                                                                    |     |                                                                                                    | ×    |              |     |      |
|                                       | + Serial              | Serial# *      | Inactive Type Communications Port (2 or 1) DataWordLength (7 or 8) | ••• | Model<br>Calibration Date<br>M/dd/yyyy<br>Baud Rate(300 or 600 or 1200 or 2400<br>4800 or 9800)<br>Stop Bits (2 or 1) | or   | Date When Tr | Com | muni |

[Fig. 3]

## Vaccination Types

The Vaccination Types tab [Fig. 4] consists of 5 fields -

- Code (Vaccination Type)
- > Default Expiration Date
- > VIS Publication Date

- > Default Lot Number
- > Default Manufacturer

#### **DXC Assure Claims screen**

| TECHNOLOGY             | C DefaultView                                                                                                    | <b>2</b> 100 100 | with violance of the | := | →] |
|------------------------|----------------------------------------------------------------------------------------------------|------------------|----------------------|----|----|
| Work in Progress       | Medical Management Setup                                                                                                    |                  |                      | C  | ×  |
| Medical Management Set | Medical Management Setup                                                                                                    |                  |                      |    |    |
|                        | Audiometers Vaccin                                                                                                    | ×                |                      |    |    |
|                        | Code     Code     Default Expiration Date     VIS Publication Date       Image: Default Lot Number     Default Manufacturer     Image: Default Manufacturer |                  | anufacturer          |    |    |
|                        |                                                                                                    |                  |                      |    |    |
|                        |                                                                                                    |                  |                      |    |    |

[Fig. 4]

The screen can have only one record for one Vaccination Type, i.e., Code.

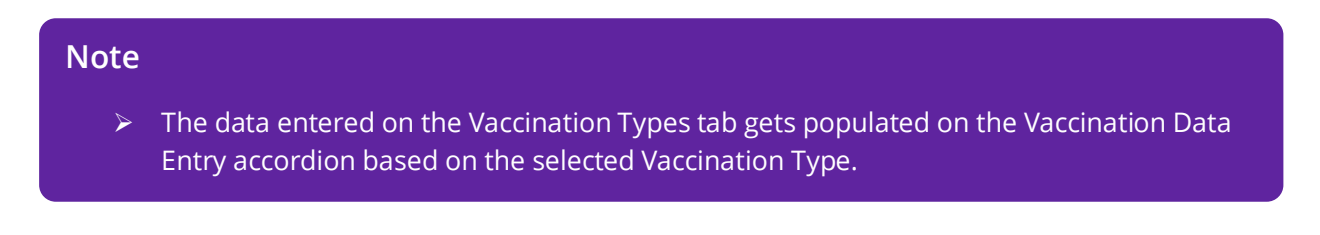

## Medical Management Report Configuration

The information fed into the **Medical Management Report Configuration** tab [Fig. 5] is used to set up the **header information** that is displayed on all the reports generated via the **Medical Management Screen**.

The fields on the Medical Management Report Configuration tab consist of the following:

Clinic Name
Address 1
Address 2
Address 3
Address 4
State
City
Zip
Zip
Zip
Phone
Fax
Fax
Email
Hide SSN (checkbox)
Logo (configurable placeholder)

#### **DXC Assure Claims screen**

| TECHNOLOGY               |                               | 2 diana 7 diana 7                       | :=                  | →                                    |  |  |  |
|--------------------------|-------------------------------|-----------------------------------------|---------------------|--------------------------------------|--|--|--|
| Work in Progress         | Medical Management Setup 📏    |                                         | c                   | ×                                    |  |  |  |
| Medical Management Setup | Medical Management Setup      |                                         |                     |                                      |  |  |  |
|                          | Audiometers Vaccination Types | Medical Management Report Configuration | Email Configuration | Hearing Conservation Frequency Setup |  |  |  |
|                          | 8                             |                                         |                     |                                      |  |  |  |
|                          | Clinic Name:                  | Address 1:                              |                     | Address 2:                           |  |  |  |
|                          | Address 3:                    | Address 4:                              |                     | State:                               |  |  |  |
|                          | City:                         | Zip:                                    |                     | Phone:                               |  |  |  |
|                          | Fax:                          | Email:                                  |                     | Logo:                                |  |  |  |
|                          | Hide SSN                      |                                         |                     |                                      |  |  |  |
|                          |                               | IT: a                                   | <b>C1</b>           |                                      |  |  |  |

## Email Configuration

The Email Configuration tab [Fig. 6] on the Medical Management Setup screen consists of 2 sections -

- Reports Email Configuration
- Appointment Email Configuration

The email addresses used for sending emails for Appointments, Encounters, and WDS Forms post-saving an Encounter can be configured on this screen.

A default value for Appointment Location can also be configured along with Appointment Reminders via the same screen.

| TECHNOLOGY               | S DefaultView                                                         |                     |                                      | := | → |
|--------------------------|-----------------------------------------------------------------------|---------------------|--------------------------------------|----|---|
| Work in Progress         | Medical Management Setup >                                            |                     |                                      | C  | × |
| Medical Management Setup | Medical Management Setup                                              |                     |                                      |    |   |
|                          | Audiometers Vaccination Types Medical Management Report Configuration | Email Configuration | Hearing Conservation Frequency Setup |    |   |
|                          | 8                                                                     |                     |                                      |    |   |
|                          | 🔀 Reports Email Configuration                                         |                     |                                      |    |   |
|                          | From Email Address                                                    | To Email Add        | lress                                |    |   |
|                          | CC Email Address                                                      |                     |                                      |    |   |
|                          | Appointment Email Configuration                                       |                     |                                      |    |   |
|                          | From Email Address                                                    | To Email Add        | lress                                |    |   |
|                          |                                                                       |                     |                                      |    |   |
|                          | CC Email Address                                                      | Reminder Da         | ays                                  |    |   |
|                          | Location                                                              |                     |                                      |    |   |
|                          |                                                                       |                     |                                      |    |   |

#### **DXC Assure Claims screen**

[Fig. 6]

## Hearing Conservation Frequency Setup

The Hearing Conservation Frequency Setup tab [Fig. 7] on the Medical Management Setup screen is used to determine the Frequency Range and the results displayed on the Hearing Conservation Data Entry accordion.

| TECHNOLOGY             | State of the second second sec | 2 idunan'i dunan'i | := | → |
|------------------------|----------------------------------------------------------------------------------------------------|--------------------|----|---|
| Work in Progress       | Medical Management Setup                                                                                                    |                    | C  | × |
| Medical Management Set | Medical Management Setup                                                                                                    |                    |    |   |
|                        | Audiometers Vaccin                                                                                                    | ×                  |    |   |
|                        | + 8                                                                                                    |                    |    |   |
|                        | Minimum Range * Maximum Range Result Value *                                                                                                    |                    |    |   |
|                        |                                                                                                    | _                  |    |   |

[Fig. 7]

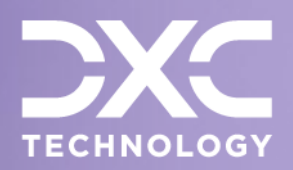

# **Using Medical Management**

DXC Assure Claims | Medical Management

# Creating & Working with a (New) Medical Management Record

When all requisite Security and Configuration Manager zone settings have been performed and enabled, the Medical Management screen can be accessed from one of the following:

- > Employee Maintenance screen
- Event screen
- > General Claim screen
- > Workers' Compensation Claim screen
- Property Claim screen

- > Vehicle Accident screen
- Health Claim screen
- Litigation screen
- Policy screen

As a case in point, Medical Management accessed via a General Claim is being considered in this document. To create a new Medical Management record, select the Add + icon from the right-hand pane on the PI Employee screen. [Fig. 8]

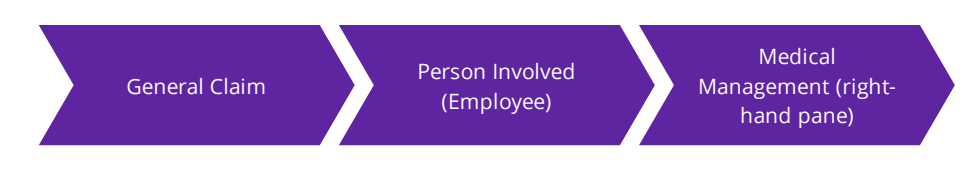

| Ev | ent (EV2024000129 * 01/01/2024) / General Claim (GCGL530101000124 * Stoltenberg, Cesar ) / PI Employee (Farook Norman)                                                                                                    | <ul> <li>S</li> </ul>             |
|----|----------------------------------------------------------------------------------------------------|-----------------------------------|
|    | C Employee Involved [GCGL530101000124 * Farook Norman]                                                                                                    | > ×                               |
|    | Image: Image: Image | + ··· +<br>Medical Management (0) |
|    | Employee >                                                                                                    | No record available.              |
|    | Employment Info                                                                                                    |                                   |
|    | Employee Detail 1                                                                                                    |                                   |
|    | Employee Detail 2                                                                                                    |                                   |
| P  | Supplementals >                                                                                                    |                                   |

[Fig. 8]

# Medical Management screen

When the above-mentioned SMS settings are enabled, the Medical Management screen can be accessed via the Add icon. [Fig. 9]

#### **DXC Assure Claims screen**

| Event (EV2024000129 * 01/01/2024) / General Claim (GCGL530101000124 * Stoltenberg, Cesar ) / PI Employee (Farook Norman) / Medical Management (New) | <ul> <li>S</li> </ul> |
|----------------------------------------------------------------------------------------------------|-----------------------|
| Medical Management [ Norman, Farook * 29221260 ]                                                                                                    |                       |
| □         □         □         EF         WF         □         ····                                                                                  |                       |
| Encounter (Medical Management)                                                                                                    | >                     |
| Encounter Form                                                                                                    | >                     |
| Supplementals                                                                                                    | >                     |
| [Fig. 9]                                                                                                    |                       |
| Save B B B B F WF B Lookup<br>Delete Record Summary<br>Add Attachments WDS Form PDF<br>Reports Encounter Form                                       |                       |

The Medical Management (new) screen comprises the following default components:

- > Toolbar buttons
  - Save
  - Delete
  - Add Attachments
  - Reports
  - Encounter Form
  - WDS Form PDF

- Record Summary
- Lookup
- > Accordions
  - Encounter (Medical Management)
  - Encounter Form
  - Supplementals

## Encounter (Medical Management) Accordion

The Encounter (Medical Management) accordion [Fig. 10] consists of the following widgets, fields, and checkboxes:

| Eve | nt (EV2024000129 * 01/01/2024) / General Claim (GC                           | GL530101000124 * Stoltenberg, Cesar ) / PI Employ | ee (Farook Norman) / Medical Management (Ne |                           |
|-----|------------------------------------------------------------------------------|---------------------------------------------------|---------------------------------------------|---------------------------|
| м   | edical Management [ Norman, Farook * 292212(                                 | 60 ]                                              |                                             |                           |
|     | 🗃 🗊 🕛 🛅 EF WF                                                                | • ··· •                                           |                                             |                           |
|     |                                                                              |                                                   |                                             |                           |
|     | Encounter (Medical Management)                                               |                                                   |                                             | ×                         |
|     | Date *                                                                       | Time                                              | Encounter Type Description *                | Encounter Type *          |
|     | MM/dd/yyyy                                                                   | <u>`</u> O                                        |                                             |                           |
|     | Work Related                                                                 | Clinic                                            | Examiner                                    | Treatment                 |
|     |                                                                              |                                                   |                                             |                           |
|     | Worker's Comp                                                                | Encounter Notes                                   | For Appointment                             | ¬ III                     |
|     |                                                                              |                                                   | Please select                               | <u> </u>                  |
|     |                                                                              |                                                   | Encounter Type                              |                           |
|     |                                                                              | Ũ                                                 |                                             |                           |
|     |                                                                              |                                                   | Code                                        | Description V Parent Code |
|     | Encounter Form                                                               |                                                   | 0                                           | No Tab Details            |
|     | Supplementals                                                                |                                                   | 1                                           | Drug Testing              |
|     |                                                                              | [Fig. 10                                          | 2                                           | Alcohol                   |
|     | Data* (mandatory)                                                            |                                                   | 3                                           | Hearing Conservation      |
|     |                                                                              |                                                   | 4                                           | Vaccination               |
|     | <ul> <li>Encounter Type Desc</li> </ul>                                      | cription* (mandatory)                             | 5                                           | Hepatitis B               |
|     | <ul> <li>Encounter Type 2 est</li> <li>Encounter Type* (matching)</li> </ul> | andatory)                                         | 6                                           | Tuberculosis/PPD          |
|     | <ul> <li>Clinic</li> </ul>                                                   | , , , , , , , , , , , , , , , , , , ,             | 7                                           | Titers                    |
|     | For Appointment                                                              |                                                   | 8                                           | Pulmonary Functions       |
|     | <ul> <li>Work Related (check)</li> </ul>                                     | box)                                              |                                             |                           |
|     | > Workers' Comp (chec                                                        | ckbox)                                            | Showing 9 items of 9                        |                           |
|     | 1.3                                                                          |                                                   |                                             |                           |

#### DXC Assure Claims screen

- Attached To (read-only)
- > Examiner
- > Treatment
- Encounter Notes

To create a new Encounter, enter requisite data in the mandatory fields – Date, Encounter Type Description, and Encounter Type. [Fig. 10]

#### Automatic addition of accordions based on "Encounter Type" selection

For every selected **Encounter Type** (if SMS permission is enabled), two more accordions will be added to the screen. These are:

- Encounter Form
- Work Duty Status Form

Besides these, an accordion specific to the selected Encounter Type also gets added.

- E.g.: When "Drug Testing" is selected as the Encounter Type [Fig. 11], then the additional accordions added to the screens will be:
  - Encounter Form
  - Work Duty Status Form
  - Drug Testing Data Entry

#### Note

- > The visibility of the Encounter Form and Work Duty Status Form accordions for every Encounter Type is controlled via SMS permissions.
- Based on SMS permissions, the above-mentioned forms can be turned off & the same can be enabled for another Encounter Type, say, Alcohol.
- > The Encounter Date and Time will be copied over to Test Date and Time in selected Encounter Type's data entry accordion (Except for Encounter Type Hepatitis B).
- > The dropdown, For Appointment, populates all new, scheduled & missed appointments for an employee.
  - The No Appointments option is used to create unscheduled Encounters.
- For Encounter Type "No Tab Details", only Encounter Form and Work Duty Status Form accordions are available (if SMS permissions are enabled)

| nt (EV2024000129 * 01/01/2024) / General Claim ( | (GCGL530101000124 * Stoltenberg, Cesar ) | / PI Employ | ree (Farook Norman) / Medical Managem | ent (New) |                  | <ul> <li>S</li> </ul> |
|--------------------------------------------------|------------------------------------------|-------------|---------------------------------------|-----------|------------------|-----------------------|
| ledical Management [ Norman, Farook * 2922       | 1260 ]                                   |             |                                       |           |                  |                       |
| 🖻 🗊 🕅 🔝 🕒 EF                                     | WF 🖹                                     |             |                                       |           |                  |                       |
| Encounter (Medical Management)                   |                                          |             |                                       |           |                  | ~                     |
| Date *                                           | Time                                     |             | Encounter Type Description *          |           | Encounter Type * |                       |
| 01/28/2024                                       | 12:00 AM                                 | O           | BLOOD DRAW Blood Draw                 |           | 1 Drug Testing   |                       |
| Work Related                                     | Clinic                                   |             | Examiner                              |           | Treatment        |                       |
|                                                  |                                          |             |                                       |           |                  |                       |
| Worker's Comp                                    | Encounter Notes                          |             | For Appointment                       |           |                  |                       |
|                                                  |                                          |             | Please Select                         | ~         |                  |                       |
|                                                  |                                          |             |                                       |           |                  |                       |
|                                                  |                                          |             |                                       |           |                  |                       |
|                                                  |                                          | G           |                                       |           |                  |                       |
|                                                  |                                          |             |                                       |           |                  |                       |
| F                                                |                                          |             |                                       |           |                  | 、                     |
| Encounter Form                                   |                                          |             |                                       |           |                  |                       |
| Work Duty Status Form                            |                                          |             |                                       |           |                  | >                     |
| Drug Testing Data Entry                          |                                          |             |                                       |           |                  | >                     |
| Supplementals                                    |                                          |             |                                       |           |                  | >                     |
| Sabbientenens                                    |                                          |             |                                       |           |                  |                       |

[Fig. 11]

#### **Prerequisite SMS Permissions**

- > To enable the accordions, select the checkboxes:
- > Allow Access to Encounter Form
- > Allow Access to Work Duty Status Form

## Working on an Existing Medical Management Record

Based on SMS permission for View on Update, an existing Medical Management record can accordingly be viewed and/or updated.

# Note For existing records, the following fields on the Encounters (Medical Management) accordion will be read only (un-editable): Encounter Type Description

- Encounter Type
- For Appointment

- > Barring the above, other Encounter details can still be modified.
- > A new Encounter must be created for different Encounter Type to log any changes in read only fields mentioned above.

# Deleting an Existing Medical Management Record

An existing Medical Management record can be deleted based on requisite SMS permission.

#### Note

- Users with SMS permissions can delete any Medical Management record(s) by selecting the Delete button on top of screen.
- Medical Management records are soft-deleted and can be reinstated should any such need arise.
  - This means the DELETE\_FLAG is set to -1 in tables instead of completely deleting the record

# 'Encounter Form' and 'Work Duty Status Form' accordion

The Encounter Form accordion and the Work Duty Status Form accordion are visible for every Encounter Type and access to these is controlled via SMS settings.

# Conditions under which the 'Encounter Form' accordion becomes available

- > The Encounter Form accordion is available for all Encounters
- But the fields of the Encounter Form accordion will only be accessible if the checkbox labeled Workers' Comp is selected [Fig. 11] for a given Encounter Type on the in Encounter (Medical Management) accordion
- If the Workers' Comp checkbox is unchecked, then the Encounter Form accordion displays the message – "The Medical Management Form fields are available only for the Workers Comp

encounters. Please check the workers' comp checkbox on Medical Management Tab to access these form fields"

- The employee information on the above-mentioned accordions will be populated based on the master Employee record in the DXC Assure Claims database
- Any changes made to the employee's information on the Encounter Form and/or Work Duty Status Form will not change the employee's master record
- In the Work Duty Status Form, the fields Today's Date and Time In are auto-populated with the current date and time of logging the Encounter Type [Fig. 12]

#### **Prerequisite SMS Permission**

To enable the accordions, select the checkboxes:

- > Allow Access to Encounter Form (checkbox node)
  - Display Read Only (checkbox)
  - Update (checkbox)
- > Allow Access to Work Duty Status Form (checkbox node)
  - Display Read Only (checkbox)
  - Update (checkbox)

#### **DXC Assure Claims screen**

| Event (EV2024000129 * 01/01/2024) / Genera | al Claim (GCGL5301010 | 00124 * Stoltenberg, C | Cesar ) / PI Employe | ee (Farook Norman) / Medical Mar | nagement (New) |                               | <ul> <li>S</li> </ul> |  |
|--------------------------------------------|-----------------------|------------------------|----------------------|----------------------------------|----------------|-------------------------------|-----------------------|--|
| Medical Management [ Norman, Farool        | k * 29221260 ]        |                        |                      |                                  |                |                               |                       |  |
|                                            | EF WF                 | •••                    |                      |                                  |                |                               |                       |  |
| Work Duty Status Form                      |                       |                        |                      |                                  |                |                               | ~                     |  |
| Today's Date                               | Time In               |                        |                      | Employee Name                    |                | Time Out                      |                       |  |
| 02/25/2024                                 | 1:17 PM               | I                      | C                    | Farook Norman                    |                | <u></u>                       | O                     |  |
| Address                                    | Social S              | ecurity#               |                      | Country                          |                | City                          |                       |  |
| HR Testing Sample Address One 1936         | i, HR Tes 192064      | 137                    |                      | USA United States                |                | North Little Rock             |                       |  |
| Department                                 | State                 |                        |                      | Contact Cell/Home Phone          |                |                               |                       |  |
| 530201-Department                          | ···· NY Nev           | York                   |                      | 9876512059                       |                | 68068                         |                       |  |
| Contact Work Phone                         |                       | Employee S             | tates Illness/Injur  | y is:                            | Occupationa    | l Claims Only Provider Detern | nination is:          |  |
|                                            |                       |                        |                      |                                  |                |                               |                       |  |
|                                            |                       | •••                    |                      |                                  |                |                               |                       |  |
|                                            |                       |                        | [Fig.                | . 12]                            |                |                               |                       |  |

# Various 'Encounter Types'

Currently, there are 8 different Encounter Types supported in DXC Assure Claims. [Fig. 10]

#### **Encounter Type Names**

Supported Encounter Types are:

- > Drug Testing
- > Alcohol
- Hearing Conservation
- Vaccination

- > Hepatitis
- Tuberculosis/PPD
- > Titers
- Pulmonary Functions

For e.g.: To enable Medical Management permissions for a selected Encounter Type, say, Drug Testing, navigate the path: Security → Security Management System → DataSources (expand) → Select DSN (expand) → Module Security Groups (expand) → Select User → on Module Security Permissions → RISKMASTER (expand) → Employee Medical Management (expand) → Allow access to Drug Testing (expand) →
 Allow access to Encounter Form (checkbox)

 Display Read-only (checkbox)
 Update (checkbox)
 Display Read-only (checkbox)
 Display Read-only (checkbox)
 Display Read-only (checkbox)
 Display Read-only (checkbox)
 Update (checkbox)

• Update (checkbox)

# Selected 'Encounter Type' vis-à-vis its corresponding autogenerated accordion(s)

The table below lists the various **Encounter Types** and their corresponding (auto-generated) accordions.

| Encounter Type Selected | Corresponding Auto-generated Accordion |
|-------------------------|----------------------------------------|
| Drug Testing            | Drug Testing Data Entry                |
| Alcohol                 | Alcohol Data Entry                     |
|                         | Hearing Conservation Data Entry        |
| Hearing Conservation    | Hearing Conversation Analysis          |
|                         | Hearing Conservation Test Listing      |

|                       | ni di seconda di seconda di seconda di seconda di seconda di seconda di seconda di seconda di seconda di second |  |  |  |  |  |
|-----------------------|----------------------------------------------------------------------------------------------------|--|--|--|--|--|
|                       | Vaccination Listing                                                                                             |  |  |  |  |  |
| Vaccination           | Vaccination Data Entry                                                                                          |  |  |  |  |  |
|                       | Compliance                                                                                                    |  |  |  |  |  |
|                       | Vaccination Listing                                                                                             |  |  |  |  |  |
| Hepatitis-B           | Hepatitis – B Data Entry                                                                                        |  |  |  |  |  |
|                       | Compliance                                                                                                    |  |  |  |  |  |
|                       | Vaccination Listing                                                                                             |  |  |  |  |  |
| Tuberculosis/PPD      | Tuberculosis/PPD Data Entry                                                                                     |  |  |  |  |  |
|                       | Compliance                                                                                                    |  |  |  |  |  |
|                       | Vaccination Listing                                                                                             |  |  |  |  |  |
| Titore                | Titers Data Entry                                                                                               |  |  |  |  |  |
| Thers                 | Titers History                                                                                                  |  |  |  |  |  |
|                       | Compliance                                                                                                    |  |  |  |  |  |
| Dulmonon Cunctions    | Pulmonary Functions Data Entry                                                                                  |  |  |  |  |  |
| Pullinonary Functions | Pulmonary Functions Analysis                                                                                    |  |  |  |  |  |

# Important information for 'Encounter Type' specific autogenerated accordions & their fields

## Information about 'Encounter Type' – 'Hearing Conservation'

When the Encounter Type is Hearing Conservation, and the Encounter is saved, then,

- All fields on the Encounter (Medical Management) accordion will be editable except Encounter Type and Encounter Type Description.
- On the Encounter (Medical Management) when the Date is entered, then the Test Date field on the Hearing Conservation Data Entry accordion will get auto-populated with the same.
- If the Test Date on the Hearing Conservation Data Entry accordion is changed, then the Date field in the grid inside the Hearing Conservation Analysis accordion also gets updated with the same.
- On the Hearing Conservation Data Entry accordion, for a given Serial#, the corresponding Calibration (Date) [Fig. 13] will be auto-populated based on the data entered in Medical Management Setup in the Configuration Manager zone.

| Eve | Event (EV2024000129 * 01/01/2024) / General Claim (GCGL530101000124 * Stoltenberg, Cesar ) / PI Employee (Farook Norman) / Medical Management (New) |         |        |         |          |          |        |          |    |  |        |       |           | <ul> <li>S</li> </ul>     | $\times$ |            |          |  |
|-----|----------------------------------------------------------------------------------------------------|---------|--------|---------|----------|----------|--------|----------|----|--|--------|-------|-----------|---------------------------|----------|------------|----------|--|
| м   | edical                                                                                                    | Manag   | gement | [ Norma | in, Faro | ok * 292 | 221260 | 1        |    |  |        |       |           |                           |          |            |          |  |
|     | 8                                                                                                    | Î       | Q      |         | EP       | SP       | EF     | WF       | ŧ  |  |        |       |           |                           |          |            |          |  |
| [   | Неа                                                                                                    | aring ( | Conser | vation  | Data     | Entry    |        |          |    |  |        |       |           |                           |          |            | *        |  |
|     | Test Date * Test Time                                                                                                    |         |        |         |          |          |        |          |    |  | Clinic |       | Test Type |                           |          |            |          |  |
|     | 01/3                                                                                                    | 31/2024 |        |         |          |          |        | _:       |    |  |        | G     |           |                           |          |            |          |  |
|     | Seri                                                                                                    | al#     |        |         |          |          |        | Examiner |    |  |        |       |           | Calibration<br>MM/dd/yyyy |          | Exposure   |          |  |
| Υ.  | Noise Level                                                                                                    |         |        |         |          | Re-Test  |        |          |    |  |        | ReCmd |           | Reviewed                  |          |            |          |  |
|     |                                                                                                    |         |        |         |          |          |        | MM/dd/yy | уу |  |        |       |           |                           |          | MM/dd/yyyy | <b>m</b> |  |
|     |                                                                                                    |         |        |         |          |          |        |          |    |  |        | [F    | ig        | . 13]                     |          |            |          |  |

- In the Hearing Conservation Analysis accordion, the values in the Current Left and Current Right columns will be auto-populated based on data entered in the Hearing Conservation Data Entry accordion.
- The columns Baseline Left, and Baseline Right will show values based on the data entered in the database for the Current Left and Right columns for the given employee from a record that has been marked as Baseline and has a Test Date that precedes the Test Date of the record that is currently being added.
- The tab Hearing Conservation Frequency Setup [Fig. 14] available on the Medical Management Setup screen in the Configuration Manager zone is used to populate the Hearing Loss Classifications lookups in the Hearing Conservation Analysis accordion based on entries made in the Left Side Values and Right-Side Values sections on the Hearing Conservation Data Entry screen.

#### **DXC Assure Claim screen**

| Medical Management   | Setup >                                        |   | C × |
|----------------------|------------------------------------------------|---|-----|
| Medical Management S | etup                                           |   |     |
| Audiometers Vaccin   | Add Hearing Frequency                          | × |     |
| + Minimu             | Minimum Range * Maximum Range Result Value * * |   |     |
|                      | FE:- 4 41                                      |   |     |

## **Pulmonary Functions**

When the Encounter Type is Pulmonary Functions:

- The following fields present in the Results section of the Pulmonary Functions Data Entry accordion are added to the grid present in the Pulmonary Functions Analysis accordion. These fields are:
  - FVC
  - FEV05
  - FEV05/FVC
  - FEV1
  - FEV1/FVC
  - FEV3
  - FEV3/FVC

- FEF25
- FEF50
- FEF75
- FEF25-75
- PEFR (Displayed in the grid as PEF).
- The checkbox Baseline Test, allows a record to be set as a baseline and compares the rest of the records based on its values. [Fig. 15]

#### **DXC Assure Claim screen**

| Ev | ent (EV2       | 024000             | 129 * 01 | /01/2024 | )/ Gene  | eral Clair | n (GCGL  | 53010100 | 0124 * S | ltenberg, Cesar ) / PI Employee (Farook Norman) / Medical Management (New) |          |
|----|----------------|--------------------|----------|----------|----------|------------|----------|----------|----------|----------------------------------------------------------------------------|----------|
| ľ  | ledical        | Manag              | ement    | [ Norma  | an, Faro | ok * 292   | 221260 ] |          |          |                                                                            |          |
|    | 8              | Ì                  | Û        |          | A        | EF         | WF       | 1        |          |                                                                            |          |
|    |                |                    |          |          |          |            |          |          |          |                                                                            |          |
|    | Enc            | ounte              | r (Meo   | dical N  | lanage   | ment)      |          |          |          |                                                                            | >        |
|    | Encounter Form |                    |          |          |          |            |          |          |          |                                                                            |          |
|    | Wo             | rk Dut             | y Stat   | us For   | m        |            |          |          |          |                                                                            | >        |
|    | Pul            | mona               | ry Fun   | ctions   | Data E   | Intry      |          |          |          |                                                                            | ~        |
| 9  | Test<br>MM     | Date *<br>/dd/yyyy | Ŧ        |          |          |            | т        | est Time | 9        | Race Corr. Baseli                                                          | ine Test |
|    |                |                    |          |          |          |            |          |          |          | [Fig. 15]                                                                  |          |

In the Pulmonary Functions Analysis accordion the comparison of readings with the baseline record is made. The value in the Predicted column is calculated according to the age and gender of an employee.

| Ev                           | Event (EV2024000129 * 01/01/2024) / General Claim (GCGL530101000124 * Stoltenberg, Cesar ) / PI Employee (Farook Norman) / Medical Management (New) |        |       |        |          |          |         |          |         |     |        |     |          |     |        | <ul> <li>S</li> </ul> |   |
|------------------------------|----------------------------------------------------------------------------------------------------|--------|-------|--------|----------|----------|---------|----------|---------|-----|--------|-----|----------|-----|--------|-----------------------|---|
| N                            | ledical N                                                                                                    | Manage | ement | [ Norm | an, Faro | ok * 292 | 21260 ] |          |         |     |        |     |          |     |        |                       |   |
|                              | 8                                                                                                    | Î      | Û     |        | R        | EF       | WF      | <u>ا</u> |         |     |        |     |          |     |        |                       |   |
| Pulmonary Functions Analysis |                                                                                                    |        |       |        |          |          |         |          |         |     |        |     |          |     |        |                       | ~ |
| Classifications              |                                                                                                    |        |       |        |          |          |         |          |         |     |        |     |          |     |        |                       |   |
|                              | Interpretation Respirator                                                                                                    |        |       |        |          |          |         |          |         |     |        |     |          |     |        |                       |   |
|                              |                                                                                                    | Emplo  | yee   |        |          |          |         |          |         |     |        |     |          |     |        |                       |   |
|                              | DOB                                                                                                    |        |       |        |          |          |         |          |         | Age |        |     |          | Sex | Sex    |                       |   |
|                              | 01/01                                                                                                    | /1981  |       |        |          |          |         |          |         | 43  |        |     |          |     |        |                       |   |
| Pulmonary Functions          |                                                                                                    |        |       |        |          |          |         |          |         |     |        |     |          |     |        |                       |   |
| Actual Predicted             |                                                                                                    |        |       |        |          |          |         |          | Predict | ed  | % of P | red | Baseline |     | Change | % Change              |   |
|                              | FVC                                                                                                    |        |       |        | 0        |          |         |          | -10.063 | 2   | 0      |     | 0        |     | 0      | 0                     |   |
|                              | FEV05                                                                                                    |        |       |        | 0        |          |         |          | -3.477  |     | 0      |     | 0        |     | 0      | 0                     |   |
|                              | FEV05/P                                                                                                    | VC     |       |        | 0        |          |         |          | 0.3455  |     | 0      |     | 0        |     | 0      | 0                     |   |

[Fig. 16]

> If the gender of an employee is not added, then predicted values will not be calculated

#### Titers

- > The Titers History accordion displays data in the form of a grid with 4 columns namely:
  - Titers Type
  - Date
  - Result
  - Susceptible
- When Encounter Type Description is selected as Hepatitis B and a Titer Encounter Type is created then the specific Titer record will be displayed in the Hepatitis B Encounter Type under Lab Results.

# **Vaccination Compliance Accordion**

The **Compliance** screen is an accordion on the **Medical Management** screen which contains fields that are specific to the accordion, but some fields and lists that display data from other accordions as well. These are:

#### **Hepatitis B**

If there is an encounter where Hepatitis B data is added for the employee, then it will be displayed in this section.

#### Tuberculosis/PPD

If there is any encounter for the employee, where the Encounter type is Tuberculosis, the data is displayed in the PPD section.

#### CXR

The last CXR date is the maximum date amongst all the encounters that have been added for an employee. CXR Date is the field present in the Encounter (Medical Management) accordion of an encounter.

#### Vaccines

> This section consists of the lists of all vaccines added for the employee.

#### **Titers**

> The data entered in Titers for an employee is displayed in this section as a grid.

The screenshots below [Fig. 17], [Fig. 18], and [Fig. 19] show the various components of the Compliance accordion.

| t (EV2024000129 * 01/01/2024) / Gen   | ral Claim (GCGL530101000124 * Stoltenber | Cesar ) / PI Employee (Farook Norman | n) / Medical Management (New) |   |
|---------------------------------------|------------------------------------------|--------------------------------------|-------------------------------|---|
| dical Management [ Norman, Faro       | k * 29221260 ]                           |                                      |                               |   |
| 3 🗊 🕛 🕅 EF                            | WF 🛋                                     |                                      |                               |   |
| · · · · · · · · · · · · · · · · · · · |                                          |                                      |                               |   |
| Compliance                            |                                          |                                      |                               |   |
|                                       |                                          |                                      |                               |   |
| <b>(i)</b>                            |                                          |                                      |                               |   |
|                                       |                                          |                                      |                               |   |
| 🔣 Hepatitis B                         |                                          |                                      |                               |   |
|                                       |                                          |                                      |                               |   |
| Dose:                                 |                                          |                                      |                               |   |
| MM/dd/www.                            | 2<br>MM/dd/www                           |                                      | 3<br>MM/dd/www                |   |
| inning (1999)                         | initia da yyyy                           |                                      | initia (j j j j               | - |
| HBsAb1:                               |                                          |                                      |                               |   |
| Date<br>MM/dd/www                     | Value                                    |                                      | Code                          |   |
|                                       |                                          |                                      |                               |   |
| HBsAb2:                               |                                          |                                      |                               |   |
| Date<br>MM/dd/vvvv                    | Value                                    |                                      | Code                          |   |
|                                       |                                          |                                      |                               |   |
| Boosters:                             |                                          |                                      |                               |   |
| 1<br>MM/dd/yyyy                       | 2<br>MM/dd/vvvv                          |                                      | 3<br>MM/dd/yyyy               | = |
|                                       |                                          |                                      |                               |   |
| MM/dd/yyyy                            |                                          |                                      |                               |   |
|                                       |                                          | ret-                                 | 4 71                          |   |

#### **DXC Assure Claim screen**

|                                                                           |         |                                            | DXC Assu       | ire Claim s | creen |  |
|---------------------------------------------------------------------------|---------|--------------------------------------------|----------------|-------------|-------|--|
| 🔀 Exams/Training Requ                                                     | iired   |                                            |                |             |       |  |
| Bloodborne Pathogen Traininį                                              | g:      |                                            |                |             |       |  |
| Due Date                                                                  |         | Las                                        | Last Exam Date |             |       |  |
| MM/dd/yyyy                                                                |         | MN.                                        | л/dd/yyyy      |             | =     |  |
| Pre-Employment:                                                           |         |                                            |                |             |       |  |
| Due Date                                                                  |         | Last Exam Date                             |                |             |       |  |
| MM/dd/yyyy                                                                | =       | MM/dd/yyyy                                 |                |             |       |  |
| Pulmonary Function Test:                                                  |         |                                            |                |             |       |  |
| Due Date                                                                  |         | Last Exam Date                             |                | -           |       |  |
| мм/аалуууу                                                                |         | мм/аа/уууу                                 |                |             |       |  |
| Tetanus:                                                                  |         |                                            |                |             |       |  |
| Due Date                                                                  |         | Last Exam Date                             |                |             |       |  |
|                                                                           |         |                                            |                |             |       |  |
| MM/dd/yyyy                                                                | <b></b> | MM/dd/yyyy                                 |                | <b></b>     |       |  |
| MM/dd/yyyy Vision Test:                                                   | <b></b> | MM/dd/yyyy                                 |                | <b></b>     |       |  |
| MM/dd/yyyy<br>Vision Test:<br>Due Date                                    |         | MM/dd/yyyy<br>Last Exam Date               |                |             |       |  |
| MM/dd/yyyy<br>Vision Test:<br>Due Date<br>MM/dd/yyyy                      |         | MM/dd/yyyy Last Exam Date MM/dd/yyyy       |                | =           |       |  |
| MM/dd/yyyy Vision Test: Due Date MM/dd/yyyy Hepatitis B Vaccine:          |         | MM/dd/yyyy<br>Last Exam Date<br>MM/dd/yyyy |                |             |       |  |
| MM/dd/yyyy Vision Test: Due Date MM/dd/yyyy Hepatitis B Vaccine: Due Date | #       | Last Exam Date MM/dd/yyyy Last Exam Date   |                |             |       |  |

[Fig. 18]

#### **DXC Assure Claim screen**

| End<br>MM/dd/yyyy | M Reaction | Decline<br>MM/dd/yyyy | Result      |      |
|-------------------|------------|-----------------------|-------------|------|
| End<br>MM/dd/yyyy |            | Decline<br>MM/dd/yyyy | Ħ           |      |
| End<br>MM/dd/yyyy | =          | Decline<br>MM/dd/yyyy | Ħ           |      |
| End<br>MM/dd/yyyy | Ħ          | Decline<br>MM/dd/yyyy | Ħ           |      |
| мм/аа/уууу        |            | мм/аа/уууу            |             |      |
|                   |            |                       |             |      |
|                   |            |                       |             |      |
|                   |            |                       |             |      |
|                   |            |                       |             |      |
|                   |            | Date                  |             |      |
|                   |            |                       |             |      |
|                   |            |                       |             |      |
|                   |            |                       |             |      |
|                   |            |                       |             |      |
| Date              |            | Result                | Susceptible | 8    |
| Date              |            | Result                | Susceptible | 9    |
|                   |            |                       | Date        | Date |

[Fig. 19]

# Reports

~¢

Select Type of Reports

## Access via Primary Toolbar

The Reports option on the primary menu bar can be used to navigate to the **Medical Management Reports** screen.

**DXC Assure Claims screen** 

| TECHNOLOGY                 | New - Diaries - Funds - My Work - Sr                                                                                                    | earch - User Documents - Reports -<br>Auto Mail Merge Document | Users Portlets <del>-</del> | ९ 🕜 | ₹ :                   |
|----------------------------|----------------------------------------------------------------------------------------------------|----------------------------------------------------------------|-----------------------------|-----|-----------------------|
| S BARLITORY AND ST PRESS   | Event (EV2024000129 * 01/01/2024) / General Claim (GCGL530101000124 * Stoltenberg, Cesar.) / PI Employee (Farook Norman) / Medical Management (New) | EDI Reports                                                    |                             |     | <ul> <li>S</li> </ul> |
| DefaultView                | Medical Management ( Norman Farook * 29221260 )                                                                                                    | Encounter Listing Report Config                                |                             |     |                       |
| 🔿 Markin Duanuar 🗕 🔻       | metrical management ( vorman, rarook - 2522200 )                                                                                                    |                                                                |                             |     |                       |
|                            |                                                                                                    | Medical Management Reports                                     |                             |     |                       |
| Diary List 🛛 😵             |                                                                                                    | Osha Reports                                                   |                             |     |                       |
| Perent Claims              |                                                                                                    | Osha Reports Oueue                                             |                             |     |                       |
|                            | Encounter (Medical Management)                                                                                                    | Std Reports Queue                                              |                             |     | >                     |
| 🌈 General Claim (GCGL530 😣 | Encounter Form                                                                                                    |                                                                |                             |     | >                     |
|                            | [Fig. 20]                                                                                                    |                                                                |                             |     |                       |
|                            | DXC Assure Claims screen                                                                                                    |                                                                |                             |     |                       |
| 2 <b>(</b>                 | Document + Diaries + Funds + My Work + Search + User Document                                                                                       | s - Reports - Users Portlets -                                 | - Q (                       | > - | <b>- :</b>            |
| Medical Management Reports |                                                                                                    |                                                                |                             |     | 5 ×                   |
| Reports                    |                                                                                                    |                                                                |                             |     | <b>^</b>              |

[Fig. 21]

Selecting the lookup button on the Medical Management Reports screen opens the EHC Report Types popup window.

All grouped reports of Type 9,8,13,14,15, and 16 are listed on the EHC Report Type popup window. [Fig. 21]

Selecting a Description link against a given Code number opens the Reports (Filter Criteria) screen. [Fig. 22]

| Code | ~ | Description                      | Parent Code |
|------|---|----------------------------------|-------------|
|      | Q | ٩                                |             |
| 13   |   | Encounter Listing Report         | G           |
| 14   |   | Encounter Counts - Grouped By De | G           |
| 15   |   | Encounter Counts - Grouped By En | G           |
| 16   |   | Encounter Log Counts             | G           |
| 8    |   | Summary of Drug Testing Program  | G           |
| 9    |   | Drug Screen Counts - Grouped By  | G           |

•••

| DXC Assure Claims scree |
|-------------------------|
|-------------------------|

| Medical Management Reports               | <u>ک</u> ک                            |
|------------------------------------------|---------------------------------------|
| Reports                                  | · · · · · · · · · · · · · · · · · · · |
| $\bigtriangledown \Diamond$              |                                       |
| Select Type of Reports                   |                                       |
| 9 Drug Screen Counts - Grouped By Reason |                                       |
|                                          |                                       |
| From Date *                              |                                       |
| dd/MM/yyyy                               | •                                     |
| To Date *                                |                                       |
| dd/MM/yyyy                               | <b>H</b>                              |
|                                          |                                       |

[Fig. 22]

# Access via Medical Management Screen

Reports can also be accessed via the Medical Management screen. {[Fig. 2], on page 6 of this document}

The reports button is provided in the toolbar button of medical management to fetch reports. Individual reports of types 1, 2, 3, 4, 5, 6, 7,10,11, and 12 are displayed on the EHC Report Types popup window (like that shown in [Fig. 21]).

# **Email Configuration for Appointments**

The following steps must be followed for configuring an email for Appointments:

- 1. Create an Employee Mail Merge template
  - Access the Word Merge Setup screen

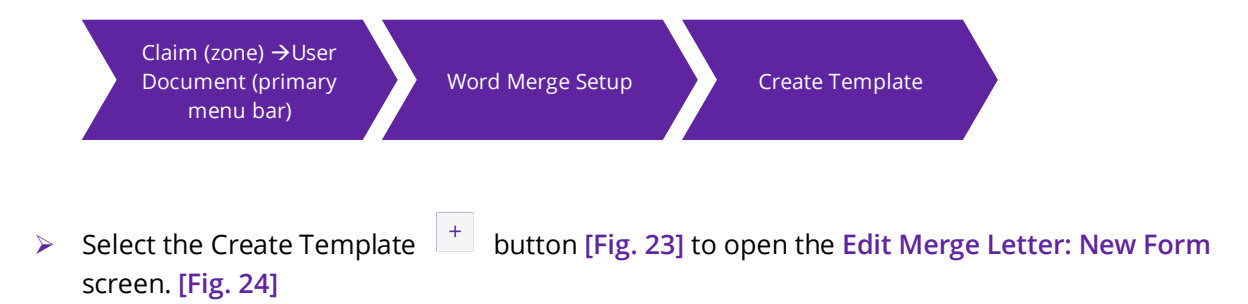

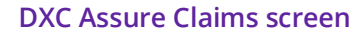

| Word Merge Setup                                                                                                    | $\odot$ $\times$ |
|----------------------------------------------------------------------------------------------------|------------------|
| Available Merge Form Letters                                                                                                    |                  |
| +                                                                                                    |                  |
| Q Search Form Letter                                                                                                    |                  |
| Claim Merge                                                                                                    | *                |
| Image: Constraint of the second second se |                  |
| Policy Mgmt Merge                                                                                                    | >                |

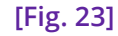

| יח | XC | Δςςιι | re C | laims | screen |
|----|----|-------|------|-------|--------|
|    |    | rssu  |      | anns  | SUCU   |

| dit Merge Letter: New Form                      |                                |                                       |   | Basic Le                         | tter Information |
|-------------------------------------------------|--------------------------------|---------------------------------------|---|----------------------------------|------------------|
| Letter Name:*<br>Medical Management Appointment | Letter Description (optional): | Letter Data Source:<br>Employee Merge | ~ | Document Template (op<br>N/A(n/a | tional):         |
| Line of Business:<br>ALL - ALL LOBs             | All States                     | Particular State:                     |   | Type of merge documen            | t:               |
| Format of merge document:                       | Send copy as E-mail            | Designated Recipient                  |   |                                  |                  |
|                                                 |                                |                                       |   |                                  | > (              |

[Fig. 24]

> Fill up all mandatory fields and select the Next button [Fig. 24] to navigate to the next screen.

#### 2. Select a Category [Fig. 25] from the dropdown menu, then,

- > Select requisite items from the Available Merge Fields list.
- > Select the Move  $\implies$  button to move selected items to the Merged Fields list.
- $\succ$  select the Next  $\triangleright$  button to navigate to the next screen.

| Word Merge Setup            | × C                                           |
|-----------------------------|-----------------------------------------------|
| Edit Merge Letter: New Form | Data Fields Used (2/4)                        |
| Employee Info               |                                               |
| Available Merge Field       | Merged Fields                                 |
| Abbrev.                     | X Address 1 (Employee Info)                   |
| ✓ Address 1                 | X Address 2 (Employee Info)                   |
| ✓ Address 2                 | Birth Date (Employee Info)                    |
| Address 3                   | City (Employee Info)                          |
| Address 4                   | County (Employee Info)                        |
| АКА                         | Daily Compensation Rate (Employee Info)       |
| ✓ Birth Date                | Disability Option Code (Desc) (Employee Info) |
| ✓ City                      | Employee Number (Employee Info)               |
| ✓ County                    |                                               |

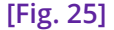

3. On the Permission to Use Merge Letter screen [Fig. 26], choose appropriate permissions and select the Next > button.

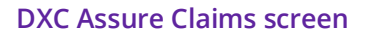

| Nord Merge Setup                               |                                      | ) ×                                   |
|------------------------------------------------|--------------------------------------|---------------------------------------|
| Edit Merge Letter: New Form                    |                                      | Permissions to use merge letter (3/4) |
| Allow All Users To Access This Merge<br>Letter | Allow Only To Selected Users/Groups: |                                       |
|                                                |                                      |                                       |
|                                                | [Fig. 26]                            |                                       |

- 4. On the Create Merge Letter screen, select the Launch Word link [Fig. 24] to generate a Mail Merge Letter
  - > Download & install the RMLaunchApp.
  - > Follow onscreen prompts to complete the Mail Merge Template creation process.
  - Click OK on the popup message window displaying the message Merge Letter creation is complete. Your changes are stored successfully [Fig. 29]

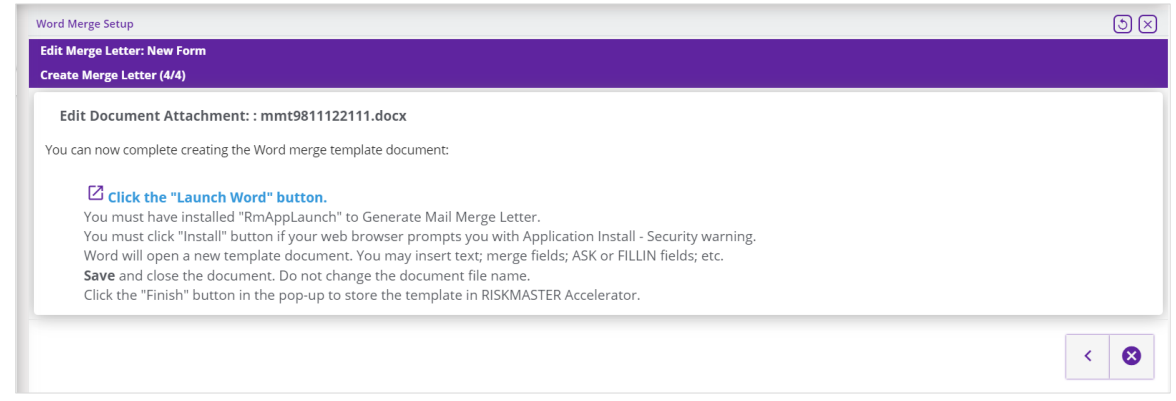

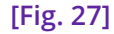

#### **DXC Assure Claims screen**

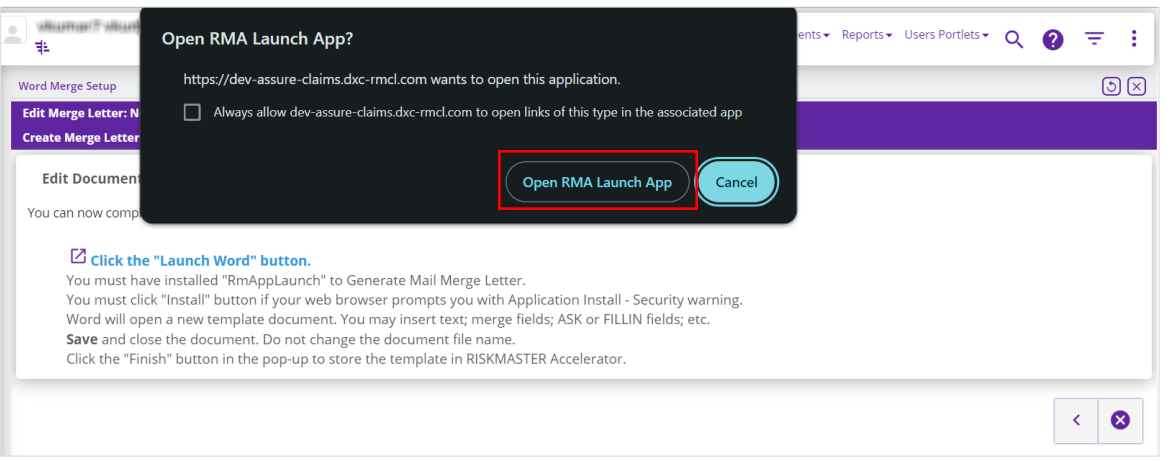

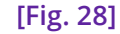

#### DXC Assure Claims screen

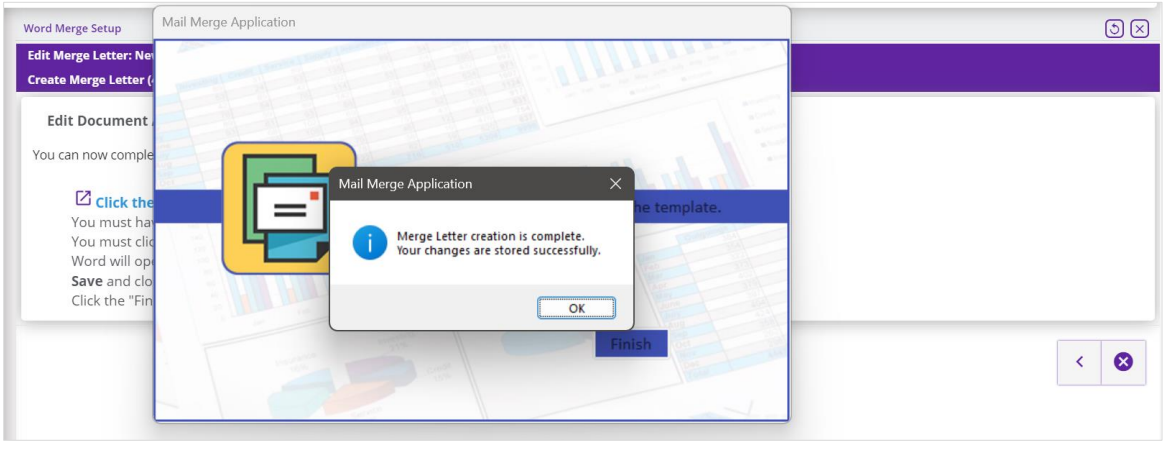

[Fig. 29]

5. Now, configure an email for the Mail Merge Template just created. Select User Documents → Word Merge Email Details.

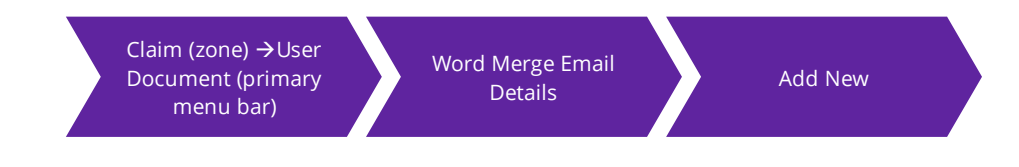

- 6. On the Word Merge Email Details screen, select the Add New button + to open the Word Merge Email Details Setup popup window. [Fig. 30]
  - > Provide all necessary information followed by selecting the Save button.

#### Note

- > A separate Email Configuration will have to be setup for each Template.
- Multiple Templates and Email Configurations will be required for each Template to identify different Emails to be received.

| ord Merge Em | ail Details                 |     |                    |   |
|--------------|-----------------------------|-----|--------------------|---|
| +            | Word Merge Email Detail Set | tup |                    | × |
|              |                             |     |                    |   |
| Ten          |                             |     |                    |   |
|              | Email Template              |     |                    |   |
|              |                             |     |                    |   |
|              | Template *                  |     | Email From Address |   |
|              | mm                          | ~   | sr@sr.com          |   |
|              | 🔛 Email Subject Line        |     |                    |   |
|              | Variable                    |     | Email Subject *    |   |
|              | Employee Number             | ~   | < <eno>&gt;</eno>  |   |
|              |                             |     |                    |   |
|              |                             |     |                    |   |
|              |                             |     |                    |   |

#### **DXC Assure Claims screen**

## Auto Mail Merge Setup for Appointments

7. Now, go to Auto Mail Merge Setup which is accessed via the Tools and Designers menu of the Utilities zone. [Fig. 26]

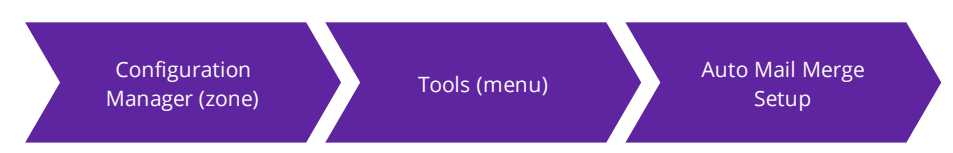

> Select the New button to open the Auto Mail Merge Creation - (Introduction) popup window.

|                         | DXC Assure Claims screen      |     |
|-------------------------|-------------------------------|-----|
| Auto Mail Merge Setup > |                               | G × |
|                         |                               | Q + |
| Filter by column name   | 1 to 0 of 0  < Page: 1 of 0 > | с 🌣 |
| Auto Mail Merge         | No Rows To Show               |     |
|                         |                               |     |

[Fig. 26]

8. The next step in the process is setting up an Entity Appointment Management Review Auto Mail Merge definition for each Template. [Fig. 27]

| DXC Assure Claims screen                                                                                                    |                                                                                                    |  |
|----------------------------------------------------------------------------------------------------|----------------------------------------------------------------------------------------------------|--|
| New Auto Mail Merge - (Best Practice Scenerio)                                                                                                    | The auto mail merge setup wizard will walk you through the<br>process of creating/updating your auto mail merge definitions. |  |
| Which auto mail merge templates do you wish to use? Employee Appointment Review  What do you want to call this auto mail merge definition?  Appointment Review  Do not process mail merge templates for records that were created before this date. |                                                                                                    |  |
| X < > ·                                                                                                    |                                                                                                    |  |
| [Fig. 27]                                                                                                    |                                                                                                    |  |

- 9. Use the filters to create an Auto Mail Merge setup to address the Employee's behavior (keeping/ missing/canceling an appointment).
  - a. Creating a New Appointment Use Appointment Status code filter with the short code as New. [Fig. 28]

|                                                                                                    |                                                                                                    | is server.                                                                                                    |                                                                         |
|----------------------------------------------------------------------------------------------------|----------------------------------------------------------------------------------------------------|----------------------------------------------------------------------------------------------------|-------------------------------------------------------------------------|
| New Auto Mail Merge - (Business Rule Definition)                                                                               | By applying criteria or filters you can define auto r<br>that reflect your business rules. You can set criter<br>will be used to determine what records will be car<br>auto mail merge generation. NOTE: Broad selectio<br>can result in a large number of auto mail merge d<br>generated. | merge definitions<br>ia that<br>C Add Auto Mail Merge Filter - Google Chrome<br>Add Auto Mail Merge Filter - Google Chrome<br>Available Appointment Status<br>Re-Scheduled<br>Missed<br>Cancelled<br>Completed | - D<br>polsDesigners/AutoMailMergeS<br>elected Appointment Status<br>ew |
| Available Filter(s)<br>Appointment Status<br>Missed Appointments<br>Completed Appointments From X Days<br>Appointment Reminder |                                                                                                    | <<br>                                                                                                    |                                                                         |
| χ < > ·                                                                                                    |                                                                                                    |                                                                                                    |                                                                         |

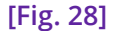

- b. Rescheduling an Appointment Use the Appointment Status code filter with short code as Reschedule.
- c. Cancelling an Appointment Use the Appointment Status code filter with the shortcode as Cancelled.
- Reminding for an Appointment Use the Appointment Status code filter as New and Reschedule as inclusions [Fig. 29] for appointment Reminder and add filter as Appointment Reminder. [Fig. 30]

New Auto Mail Merge - (Business Rule Definition)

#### **DXC Assure Claims screen**

|                                                                                                    | By applying criteria or filters you can define auto merge definitions<br>that reflect your business rules. You can set criteria that<br>will be used to determine what records will be c 🚱 Add Auto Mail Merge Filter - Google Chrome                                  | o merge definitions<br>eria that<br>③ Add Auto Mail Merge Filter - Google Chrome — — X |  |
|----------------------------------------------------------------------------------------------------|----------------------------------------------------------------------------------------------------|----------------------------------------------------------------------------------------|--|
| 1 = - hr                                                                                                    | auto mail merge generation. NOTE: Broad selec<br>can result in a large number of auto mail merge                                                                                                    | ToolsDesigners/AutoMailMergeS                                                          |  |
| Available Filter(s)<br>Appointment Status<br>Missed Appointments<br>Completed Appointments From X Days<br>Appointment Reminder | generated.                                                                                                    | selected Appointment Status                                                            |  |
|                                                                                                    | χ < > .                                                                                                    |                                                                                        |  |
|                                                                                                    | [Fig. 29]                                                                                                    |                                                                                        |  |
| Neur Auto Mail Manza - /Businana Bula Defini                                                                                   | DXC Assure Claims screen                                                                                                    |                                                                                        |  |
|                                                                                                    | By applying criteria or filters you can define auto merge definitions<br>that reflect your business rules. You can set criteria that<br>will be used to determine what records will be candidates for<br>auto mail merge generation, NOTE: Broad selection of criteria |                                                                                        |  |

can result in a large number of auto mail merge documents being

generated.

[Fig. 30]

e. Completing an Appointment – Use the Appointment Status code as New and Reschedule for inclusions and add the filter Completed Appointment From X-Days [Fig. 31]. Hence when X-days [Fig. 32] have passed then the Appointment would be marked as Completed. [Fig. 33]

| New Auto Mail Merge - (Business Rule Definition)                                                                               |                                                                                                    |                                                                                                    |                                                |
|----------------------------------------------------------------------------------------------------|----------------------------------------------------------------------------------------------------|----------------------------------------------------------------------------------------------------|------------------------------------------------|
|                                                                                                    | By applying criteria or filters you can define aut<br>that reflect your business rules. You can set crit<br>will be used to determine what records will be<br>auto mail merge generation. NOTE: Broad selet<br>can result in a larne number of auto mail merge | o merge definitions<br>eria that<br>Add Auto Mail Merge Filter - Google Chrome<br>riskmaster-demo.cm-csc.com/RiskmasterUI/UI/UI | – 🗆 🗙<br>ilities/ToolsDesigners/AutoMailMergeS |
| - Man                                                                                                    | generated.                                                                                                    | Available Appointment Status           Missed <ul></ul>                                                                         | Selected Appointment Status                    |
| Available Filter(s)<br>Appointment Status<br>Missed Appointments<br>Completed Appointments From X Days<br>Appointment Reminder | · >                                                                                                    |                                                                                                    | *                                              |
|                                                                                                    |                                                                                                    |                                                                                                    |                                                |
|                                                                                                    | *                                                                                                    | 4                                                                                                    | •                                              |
|                                                                                                    | X < >                                                                                                    |                                                                                                    |                                                |

[Fig. 31]

#### **DXC Assure Claims screen**

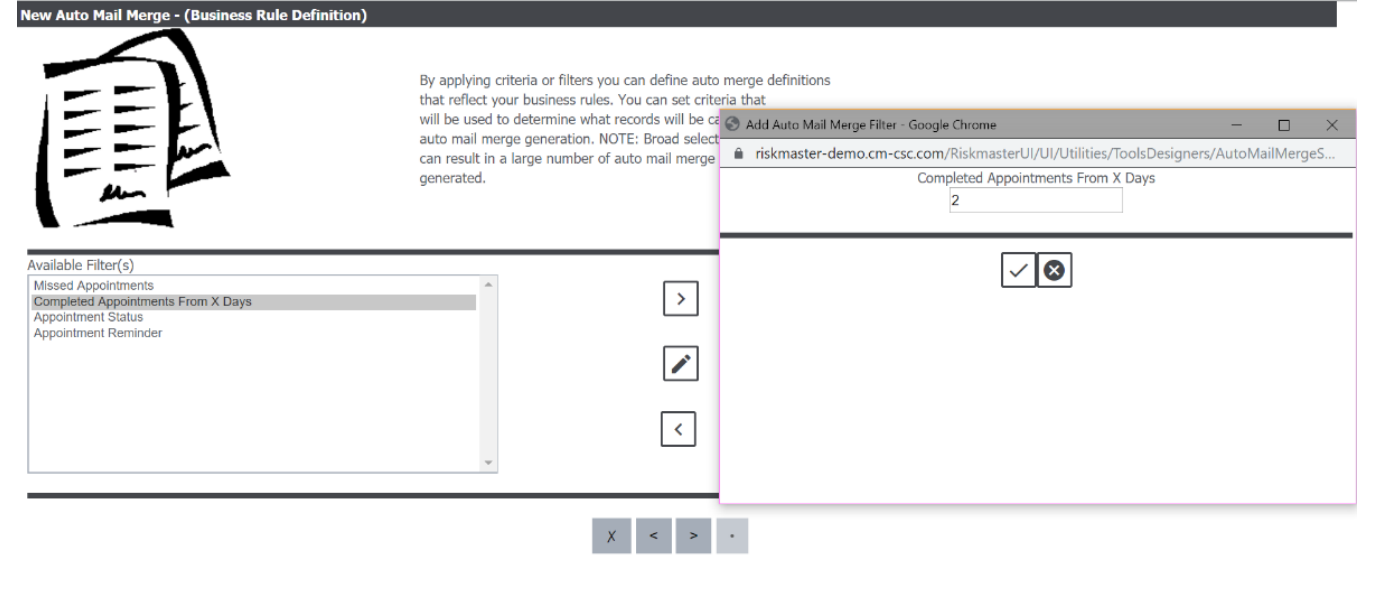

[Fig. 32]

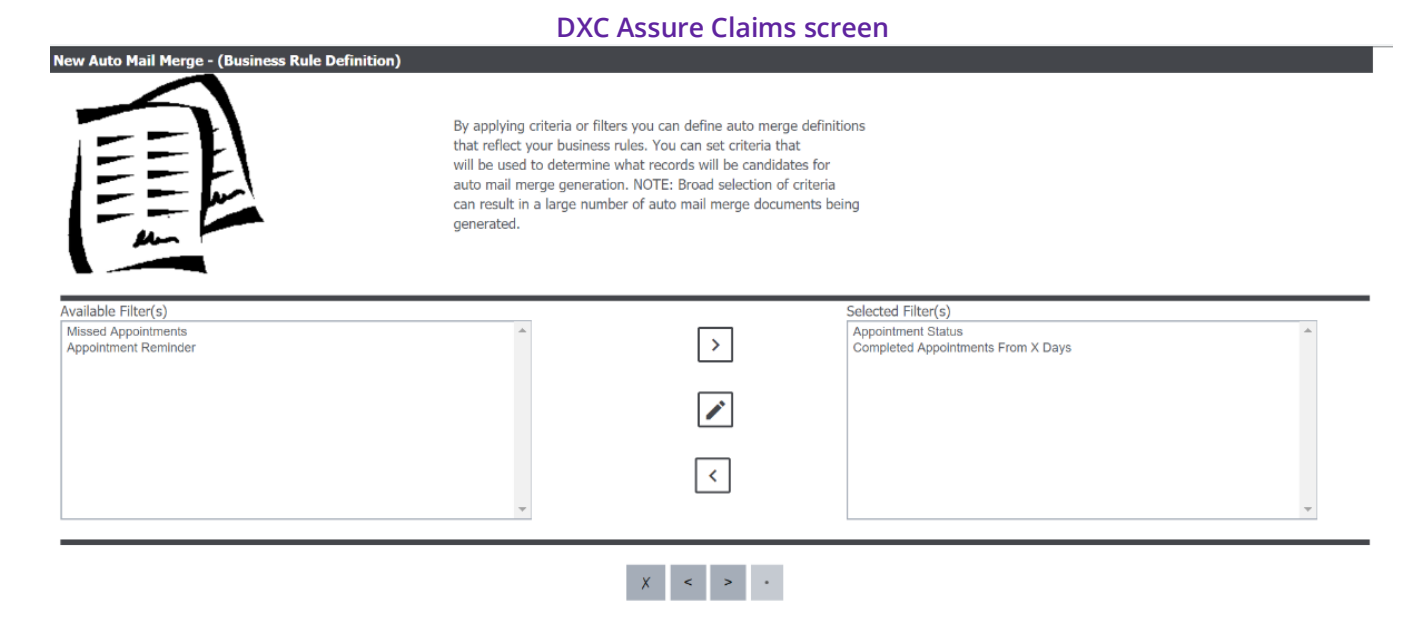

#### [Fig. 33]

f. Missed Appointment – Use the Appointment Status code as New and Reschedule as inclusions for Missed Appointments and then add the filter Missed Appointment.

The above-mentioned status would change only when an Auto Mail Merge job is run except for New and Cancelled status.

## Changing the Status of an Appointment

#### 10. Rescheduled Appointment Email

When any or all the following fields are changed, then the system will consider the Appointment as Rescheduled and an email informing about the same will be sent.

- Start Date
- Start Time
- End Date
- End Time
- Location

#### 11. Reminder Appointment Email

When the number of days defined in the Reminder Days before Appointment is matched then a Reminder email would be sent. The Reminder Days are set in the Medical Management Setup screen.

#### 12. Complete Appointment Email

Whenever the Appointment is used while creating a Medical Management record the system will change the status as completed and an email will be sent.

#### 13. Missed Appointment Email

When the Start Date for an Appointment has been reached or passed and the Appointment does not get linked with any of the Encounters, then the system considers the appointment as Missed and its status changes to Missed along with email notification.

### Email Configuration

- 14. The Email Configuration tab available on the Medical Management Setup screen in the Utilities zone is where the following can be defined for sending emails:
  - Reports Email Configuration
    - From Email Address: (Override allowed at Medical Management screen)
    - To Email Address: (Override allowed at Medical Management screen)
    - CC Email Address: (Override allowed at Medical Management screen)
    - Select Template for Reports: The user can select any of the 'Employee Merge' templates and the same template will be used for all the Medical Management records.
  - > Appointment Email Configuration
    - From Email Address: (Override allowed at Appointment screen)
    - To Email Address: (Override allowed at Appointment screen)
    - CC Email Address: (Override allowed at Appointment screen)
    - Reminder Days: (Override is NOT allowed at the Appointment screen)
    - Location: (Override allowed at Appointment screen)

As the system will use the Auto Mail Merge Templates to create various Filter Types, as mentioned earlier, it is recommended to create only one template for each Filter Type.

## Saving a Record and Sending Encounter & WDS Forms as Email Using Auto Mail Merge

Emails for an Encounter Form and a WDS Form are sent using Mail Merge. A new review type – Medical Management Review has been added on the Auto Mail Merge Setup screen has Forms email filter. [Fig. 34]

| DXC Assure Claims screen                                                                                                    |                                                                                                    |  |  |  |
|----------------------------------------------------------------------------------------------------|----------------------------------------------------------------------------------------------------|--|--|--|
| New Auto Mail Merge - (Best Practice Scenerio)                                                                                                    |                                                                                                    |  |  |  |
|                                                                                                    | The auto mail merge setup wizard will walk you through the process of creating/updating your auto mail merge definitions. |  |  |  |
| Which auto mail merge templates do you wish to use?          Medical Management Review           What do you want to call this auto mail merge definition?           MedicalManagement Attachments           Do not process mail merge templates for records that were created before this date.                    Do not process mail merge templates for records that were created before this date. |                                                                                                    |  |  |  |
| χ < > ·                                                                                                    |                                                                                                    |  |  |  |

[Fig. 34]

Select the filter "Email Medical Management Form" and Save. [Fig. 35]

| DXC Assure Claims screen                         |                                                                                                    |                                                  |  |
|--------------------------------------------------|----------------------------------------------------------------------------------------------------|--------------------------------------------------|--|
| New Auto Mail Merge - (Business Rule Definition) |                                                                                                    |                                                  |  |
|                                                  | By applying criteria or filters you can define auto merge defini<br>that reflect your business rules. You can set criteria that<br>will be used to determine what records will be candidates for<br>auto mail merge generation. NOTE: Broad selection of criteria<br>can result in a large number of auto mail merge documents be<br>generated. | tions<br>eing                                    |  |
| Available Filter(s)                              |                                                                                                    | Selected Filter(s) Email Medical Management Form |  |
| x < > ·<br>[Fig. 35]                             |                                                                                                    |                                                  |  |

This will create an Auto Mail Merge Template for Medical Management Reports (Encounter and WDS Reports) to be sent as attachments via email.

Additionally, a new checkbox - Email Encounter and WDS Reports gets added on the main Medical Management screen. [Fig. 36]

#### Note

> The Mail Merge setup will only pick up the Encounter and WDS Reports if this checkbox is selected.

| DXC Assure Claims screen                              |                                                                                                    |                                                                                                 |                                                         |  |
|-------------------------------------------------------|----------------------------------------------------------------------------------------------------|-------------------------------------------------------------------------------------------------|---------------------------------------------------------|--|
| Employee Maintenance (7765432) / Medical Mana         | agement (31/05/2019)                                                                                                    |                                                                                                 | <ul> <li>S</li> </ul>                                   |  |
| Kedical Management                                    |                                                                                                    |                                                                                                 |                                                         |  |
|                                                       |                                                                                                    |                                                                                                 |                                                         |  |
| Encounter (Medical Management)                        |                                                                                                    |                                                                                                 | <b>^</b>                                                |  |
| Date •<br>31/05/2019<br>Work Related<br>Worker's Comp | Time          Image: Clinic       Image: Clinic         Image: Clinic       Image: Clinic         Image: C | Encounter Type Description • Blood Draw Blood Draw  Examiner  For Appointment  Please Select  V | Encounter Type •<br>1 Drug Testing •••<br>Treatment ••• |  |
| Email Encounter and WDS Reports                       |                                                                                                    |                                                                                                 |                                                         |  |
|                                                       | [Fig                                                                                                    | <b>[.</b> 36]                                                                                   |                                                         |  |

## Attaching encounter form and WDS form to the attachments

At the time of saving an Encounter, the system displays a prompt to attach PDFs as attachments. When the option – Yes, is selected in response, PDFs of the Encounter Form and WDS Form get appended to the email. [Fig. 37]

| Employee Maintenance (7765432) / Medical Mana | agement (31/05/2019) | × C ×                             |
|-----------------------------------------------|----------------------|-----------------------------------|
| Medical Management                            | firm                 | X<br>ter Type •<br>g Testing ···· |
|                                               |                      |                                   |

[Fig. 37]

#### Note

> The Confirm popup and the checkbox Email Encounter and WDS Reports are displayed only when SMS permissions for WDS Form Create/Update are set to true.

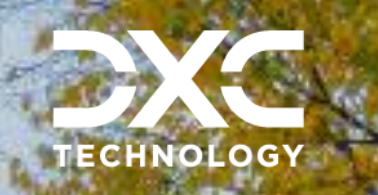

#### About DXC Technology

DXC Technology (NYSE: DXC) helps global companies run their mission-critical systems and operations while modernizing IT, optimizing data architectures, and ensuring security and scalability across public, private and hybrid clouds. The world's largest companies and public sector organizations trust DXC to deploy services to drive new levels of performance, competitiveness, and customer experience across their IT estates. Learn more about how we deliver excellence for our customers and colleagues at <u>DXC.com</u>.

# Follow DXC Technology on social media

Get the insights that matter.

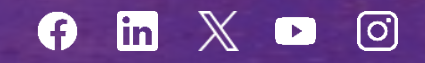

Keep up to date with technology and innovation, now and in the future.

#### DXC Assure Claims Support Helpdesk

Phone: 1-877-275-3676 Email: risksupp@dxc.com